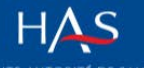

Bienvenue sur la plateforme dématérialisée de dépôt Sésame : <u>https://sesame.has-sante.fr/</u>

Pour déposer un dossier, sur votre page d'accueil, en mode connecté, clic sur le lien indjqué :

|                               |                       |                                                            |                     |                            |                          | Bienvenue, TEST W                                     | ASABI EXPERT1 Se déconnecter |
|-------------------------------|-----------------------|------------------------------------------------------------|---------------------|----------------------------|--------------------------|-------------------------------------------------------|------------------------------|
| HAS<br>AUTE AUTORITÉ DE SANTI | Développ<br>sanitaire | per la qualité dans le champ<br>e, social et médico-social |                     | `                          | otre espace d'interactio | ésame<br>navec la HAS R                               | lechercher une démarche      |
| ACCUEIL                       | FAIRE L               | JNE DÉMARCHE                                               | MES NOTIFICATIONS   | MES DEMANDES               |                          |                                                       |                              |
| A Mon compte                  | ď                     | Liste des                                                  | démarches           |                            |                          | Mes notifications                                     | (feation                     |
| » Mes connexior               | ns                    | Evaluation<br>médical                                      | d'un medicamer      | it ou d'un dispo           | SITIT                    | K                                                     |                              |
| Mes relations                 | \$                    | Notes of the                                               | ✔ Dépôt d'un dossie | r médicament ou dispositif | médical 🖴                | Mes brouillons                                        | Ø                            |
| » Leurs demandes              |                       | 1                                                          |                     |                            |                          | Démarche                                              | Statut                       |
| QC Préférences                |                       | •                                                          |                     | Voir les aut               | es démarches             | CNEDIMTS : TEST NOM DM<br>Demande d'inscription (LPP) | - Brouillon                  |
| S Archives                    |                       |                                                            |                     |                            | Voir tous mes            | brouillons                                            |                              |
| Porte-docume                  | ents                  |                                                            |                     |                            |                          |                                                       |                              |

# Partie informations organisme déposant :

|                                                         |                       |            | 4 / 7                                        |
|---------------------------------------------------------|-----------------------|------------|----------------------------------------------|
|                                                         | fairing - WASARI TEST |            | 1//                                          |
| Organisme déposant                                      |                       |            | Etapes de la démarche                        |
| Les champs suivis d'un astérisque (*) sont obligatoires |                       |            | Organisme déposant                           |
| Numéro SIRET                                            |                       |            |                                              |
| 11000044500020                                          |                       |            |                                              |
| Raison sociale de l'organisme déposant                  |                       |            |                                              |
| WASABI TEST                                             |                       |            |                                              |
|                                                         |                       |            |                                              |
| Voie                                                    |                       |            |                                              |
|                                                         |                       |            |                                              |
| Cate and I                                              |                       |            |                                              |
|                                                         |                       |            |                                              |
| Commune                                                 |                       |            |                                              |
|                                                         |                       |            |                                              |
| Pays                                                    |                       |            |                                              |
| France                                                  |                       | *          |                                              |
| Personne en charge du dossier / Correspondant unique    |                       |            |                                              |
| ▲ Nom/Prénom                                            |                       |            |                                              |
|                                                         | Los champs obligate   | ires cont  | marqués par des astérisques vous             |
| Madame      Monsieur                                    | Les champs obligato   | Dires sont | . marques par des asterisques, vous          |
| Nom *                                                   | ne pourrez pas pass   | er a l'eta | pe suivante sans les completer !             |
| WASABI EXPERT1                                          |                       |            |                                              |
| Prénom *                                                |                       |            |                                              |
| TEST                                                    |                       |            |                                              |
| Fonction                                                |                       |            |                                              |
|                                                         |                       |            |                                              |
| Numéro de téléphone *                                   |                       | Le clic si | ur ce houton enregistre automatiquement      |
| Champ obligatoire                                       |                       | votre sa   | aisie en brouillon. Vous pourrez donc saisir |
|                                                         |                       | votre fo   | prmulaire en plusieurs fois.                 |
| Numéro de portable                                      | /H                    |            |                                              |
| Vetre courriel *                                        | /``                   |            |                                              |
| correspondant unique@firme.com                          | /                     |            |                                              |
| Courriel de votre organisme                             | /                     |            |                                              |
| mailhas2@has-sante.fr                                   | /                     |            |                                              |
|                                                         |                       |            |                                              |

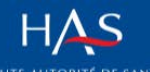

## Choix de la commission auprès de laquelle vous voulez déposer votre dossier :

| 🚨 Mon compte     |                                                                                      |                                                                    |                        |           | 2/7                           |
|------------------|--------------------------------------------------------------------------------------|--------------------------------------------------------------------|------------------------|-----------|-------------------------------|
| » Mot de passe 🖓 |                                                                                      |                                                                    |                        |           | 2/1                           |
|                  |                                                                                      | Bénéficiaire : WASABI                                              | TEST                   |           |                               |
| » Mes connexions | Choix de la commission concerné                                                      | ée par votre demande                                               |                        |           | Etapes de la démarche         |
| Mes relations    | Commission concernée par votre dema                                                  | nde                                                                |                        |           | Organisme déposant            |
| » Leurs demandes | Commission nationale d'évaluation de                                                 | es dispositifs médicaux et des technologies                        | de santé (CNEDIMTS     | <b>``</b> | Choix de la commission        |
| 🕫 Préférences    | Afin de soumettre vos dossiers dans les                                              | es de la CNEDIMI S<br>s versions en vigueur, consulter/téléchargei | à chaque nouveau dé    | pôt       |                               |
| Archives         | les documents d'information disponible                                               | s sur la page dédiée 🕜 de notre site interne                       | t, régulièrement mis à | jour.     |                               |
| Porte-documents  | enregistrement du dossier par le service<br>mentionner sont transmis par le service. | Evaluation des Dispositifs médicaux. Le monte                      | ant et la référence à  | Lien ver  | s la page internet HAS dédiée |
|                  | Le montant de la taxe due par demande                                                | est de :                                                           |                        |           |                               |
|                  | Inscription                                                                          | 3 220 €                                                            |                        |           |                               |
|                  | Renouvellement d'inscription                                                         | 644 €                                                              |                        |           |                               |
|                  | Modification des conditions d'inscription                                            | 644 €                                                              |                        |           |                               |
|                  |                                                                                      |                                                                    | Enregistrer et contir  | nuer      |                               |

## Informations générales concernant votre produit (ainsi que sur le fabricant, si différent du déposant) :

| A Mon compte     |                                                                                                    |       |
|------------------|----------------------------------------------------------------------------------------------------|-------|
| » Mot de passe 🗗 |                                                                                                    | 3/7   |
| » Mes connexions | Identification du dossier 1/3 Etapes de la démarche                                                                                                    |       |
| Mes relations    | Les champs suivis d'un astérisque (*) sont obligatoires Organisme déposant                                                                                                    |       |
| » Leurs demandes | Fabricant Si la fabricant de votre produit est différent de l'organisme demandeur renseigné à l'étage précédente marai de                                                                                                    |       |
| 0° Préférences   | modifier le champ « raison sociale du fabricant » ci-dessous et de compléter les coordonnées<br>correspondantes                                                                                                    |       |
| Archives         | Raison sociale du fabricant *                                                                                                    |       |
| Porte-documents  | RAISON SOCIALE DU FABRICANT DU DISPOSITIF                                                                                                    |       |
|                  | Coordonnees du fabricant                                                                                                    |       |
|                  | Voie                                                                                                    |       |
|                  |                                                                                                    |       |
|                  | Code postal Vous pouvez revenir sur la saisie d'une                                                                                                    | e     |
|                  | Commune partie de votre formulaire en cliquant                                                                                                    | t sur |
|                  | l'étape que vous souhaitez modifier                                                                                                    |       |
|                  | Pays                                                                                                    | · ·   |
|                  | France                                                                                                    |       |
|                  |                                                                                                    |       |
|                  | Nom du produit *                                                                                                    |       |
|                  | NOM COMMERCIAL DU PRODUIT                                                                                                    |       |
|                  | Votre demande concerne : * @ Produit @ Prestation                                                                                                    |       |
|                  | Type de produit                                                                                                    |       |
|                  | texte libre texte libre                                                                                                    |       |
|                  | Prestation concernée ou associée, le cas échéant                                                                                                    |       |
|                  | texte libre texte libre texte |       |
|                  | Description des différentes composantes (générales, administratives et diverses : astreintes, livraison éventuelle                                                                                                    |       |
|                  | Enregistrer et continuer                                                                                                    |       |
|                  |                                                                                                    |       |

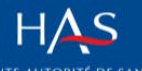

### Nature de votre demande et marquage CE :

|                  | CNEDIMTS : NOM COMMERCIAL DU PRODUIT-Demande d'inscri                                                                                                    | iption |                               |                                     |                        |
|------------------|----------------------------------------------------------------------------------------------------|--------|-------------------------------|-------------------------------------|------------------------|
| & Mon compte     | (LPP)                                                                                                    |        |                               |                                     | 4 / 7                  |
| » Mot de passe 🗹 |                                                                                                    |        |                               |                                     |                        |
| » Mes connexions | Bénéficiaire : WASABI TEST                                                                                                    | _      | Elec                          | ee de le décembre                   |                        |
| # Mes connexions | Identification du dossier 2/3                                                                                                    |        | Etap                          | es de la demarche                   |                        |
| 📽 Mes relations  | Les champs suivis d'un astérisque (*) sont obligatoires                                                                                                    |        | Organi                        | sme déposant                        |                        |
| » Leurs demandes | Nature de la demande *                                                                                                    |        | Choix (                       | de la commission                    |                        |
|                  | Demande d'inscription (LPP)                                                                                                    | •      | concer                        | née par votre demande               |                        |
| Q8 Preterences   | Précision éventuelle concernant la demande                                                                                                    |        | Identifi                      | cation du dossier 1/3               |                        |
| Archives         | précisions évetuelles si pertinentes texte libre                                                                                                    |        | Identification du dossier 2/3 |                                     |                        |
| Porte-documents  |                                                                                                    |        |                               |                                     |                        |
|                  | Classification marquage CE                                                                                                    |        | 1                             | Si non applicabl<br>pouvez cocher / | e vous<br>Non concerné |
|                  | Indication du marquage CE                                                                                                    |        |                               |                                     |                        |
|                  | texte libre texte libre texte |        |                               |                                     |                        |
|                  | Classe * © I © Istérile © Ila ® Ilb © III © DMIA © DMDIV © Autre © Non concerné                                                                                                    |        |                               |                                     |                        |
|                  | Nom, code et pays de l'organisme notifié                                                                                                    |        |                               |                                     |                        |
|                  | texte libre texte libre texte |        |                               |                                     |                        |
|                  | Data de la políficación initiale                                                                                                    |        |                               |                                     |                        |
|                  | Date de la nourication initiale                                                                                                    | _      |                               |                                     |                        |
|                  | 30/10/2017                                                                                                    |        |                               |                                     |                        |
|                  | Enregistrer et continue                                                                                                    | er     |                               |                                     |                        |

#### Informations concernant votre dossier :

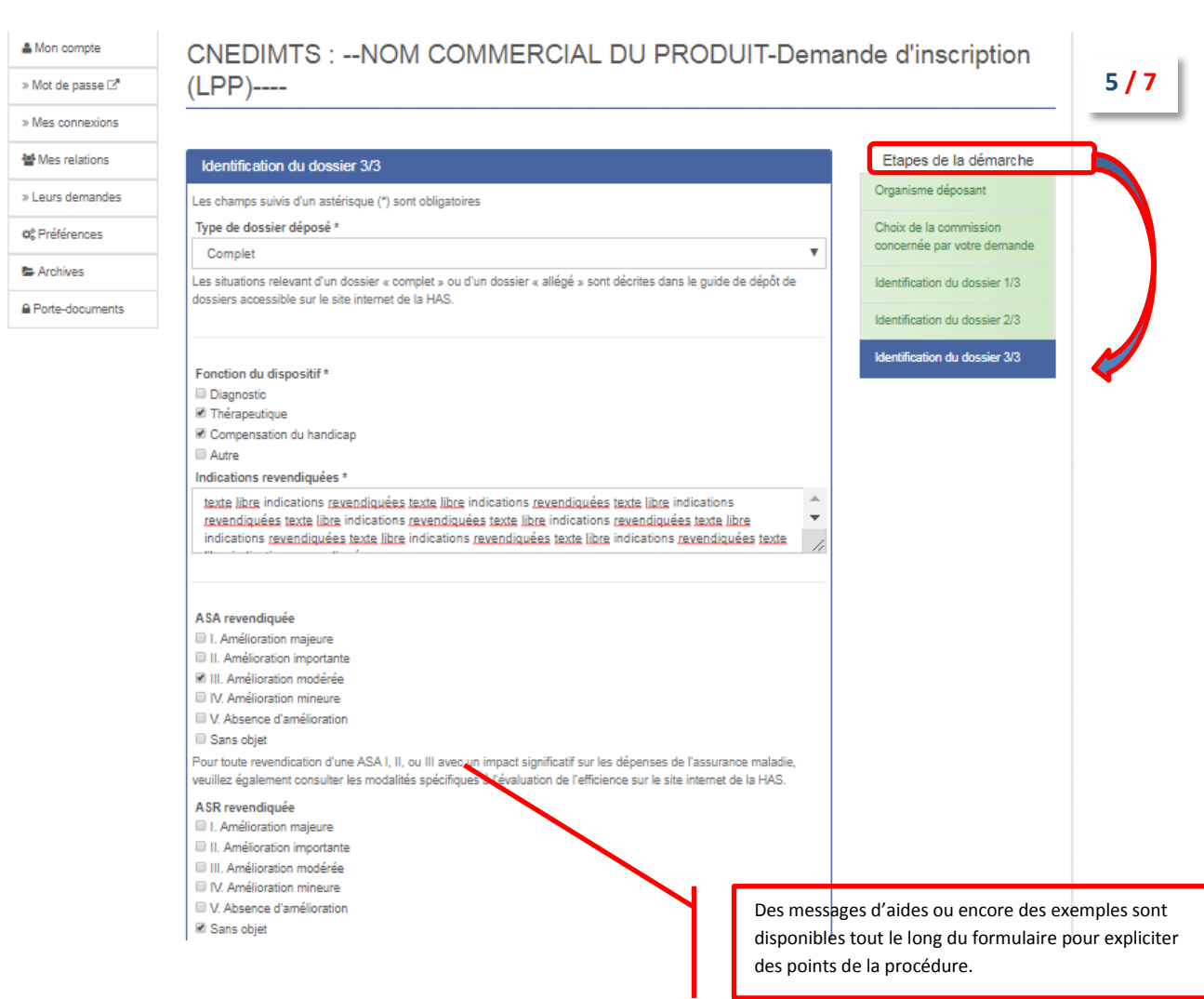

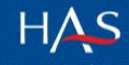

| Comparateurs revendiqués (par indication, le cas échéant) *                                                                                                    |                                                                                                    |
|----------------------------------------------------------------------------------------------------|----------------------------------------------------------------------------------------------------|
| comparateurs revendiqué texte libre comparateurs revendiqué texte libre comparateur<br>libre comparateurs revendiqué texte libre comparateurs revendiqué texte libre compa-<br>texte libre comparateurs revendiqué texte libre comparateurs revendiqué texte libre                                                                                                    | turs revendiqué texte<br>larateurs revendiqué                                                                |
| DM lié à un acte *                                                                                                    |                                                                                                    |
| ® Oui                                                                                                    |                                                                                                    |
| O Non                                                                                                    | the Revenue of Revenue                                                                                       |
| associé à celle du dispositif médical et renseigner ces éléments dans le dossier médico-techr                                                                                                    | inique.                                                                                                    |
| Code et libellé de l'acte correspondant                                                                                                    |                                                                                                    |
| Code at libellé da l'acta correspondant texte libra                                                                                                    |                                                                                                    |
| Si l'acte n'est pas encore inscrit, merci de le préciser.                                                                                                    | #                                                                                                    |
| Acte inscrit à la NGAP ou CCAM ?                                                                                                    |                                                                                                    |
| ® Oui                                                                                                    |                                                                                                    |
| Non                                                                                                    |                                                                                                    |
| L'utilisation du DM nécessite la modification de l'acte existant                                                                                                    |                                                                                                    |
| ® Non                                                                                                    |                                                                                                    |
| Population cible (description et quantification) *                                                                                                    |                                                                                                    |
| Population <u>cible</u> (description <u>et</u> quantification) texte libre                                                                                                    |                                                                                                    |
|                                                                                                    |                                                                                                    |
|                                                                                                    |                                                                                                    |
|                                                                                                    |                                                                                                    |
| Evaluation médico-économique                                                                                                    |                                                                                                    |
| Dans le cadre de la mise en œuvre du decret du 2 octobre 2012, la HAS met a la disposition<br>documents supports afin de faciliter le dépôt d'un dossier en vue d'un avis d'efficience auprès<br>d'évaluation économique et de santé publique (CEESP).                                                                                                    | i des industriels divers<br>is de la Commission                                                              |
| En cas de primo inscription ou de renouvellement d'inscription sur les listes mentionnées aux<br>185-1 du code de la sécurité sociale et L. 5123-2 du code de la santé publique et de revendic<br>d'une ASA I, II, ou III, un bordereau de dépôt doit être adressé à la HAS en vue d'un éventue<br>Un dossier d'évaluation de l'efficience doit accompagner le bordereau dès lors que l'industriel<br>impact significatif sur les dépenses de l'assurance maladie. | x articles L. 162-17 et L.<br>ication d'une ASMR ou<br>el examen par la CEESP.<br>el revendique également un |
| La décision n°2013.0111/DC/SEESP du 18 septembre 2013 du Collège de la HAS apporte de<br>significatif sur les dépenses de l'assurance maladie déclenchant l'évaluation médico-économ                                                                                                    | les précisions sur l'impact<br>nique des produits                                                            |
| revendiquant une ASMR ou une ASA I.II ou III.                                                                                                    | Rannel du contexte règlementaire de déné                                                                     |
| revendiquant une ASMR ou une ASA I,II ou III.<br>Voir la page dédiée 🖓 du site internet de la HAS pour plus de précisions.                                                                                                    | dossior complémentaire nour l'évolution                                                                      |
| revendiquant une ASMR ou une ASA I,II ou III.<br>Voir la page dédiée 🖾 du site internet de la HAS pour plus de précisions.<br>Envisagez-vous de déposer un dossier d'évaluation médico-économique ? *                                                                                                    | dossier complémentaire pour l'évaluation                                                                     |
| revendiquant une ASMR ou une ASA I,II ou III.<br>Voir la page dédiée 2 <sup>®</sup> du site internet de la HAS pour plus de précisions.<br>Envisagez-vous de déposer un dossier d'évaluation médico-économique ? *<br>© Oui                                                                                                    | dossier complémentaire pour l'évaluation                                                                     |
| revendiquant une ASMR ou une ASA I,II ou III.<br>Voir la page dédiée C <sup>®</sup> du site internet de la HAS pour plus de précisions.<br>Envisagez-vous de déposer un dossier d'évaluation médico-économique ? *<br>© Oui<br>® Non                                                                                                    | dossier complémentaire pour l'évaluation                                                                     |

Nous attirons votre attention sur l'importance de suivre les recommandations relatives aux pièces à joindre à votre dossier, en ce qui concerne les différents formats attendus, tailles maximales, ainsi que les règles de nommage des fichiers. **En effet, le respect de ces aspects nous fera gagner du temps dans le traitement de votre demande.** 

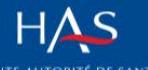

## Pièces à joindre obligatoirement à votre dossier :

|   |                                        | Mon compte                  | CNEDIMTS :NOM COMMERCIAL DU PRODUIT-Dem<br>(LPP)                                                                                                    | ande d'inscription 6 / 7                                                                                         |           |
|---|----------------------------------------|-----------------------------|----------------------------------------------------------------------------------------------------|----------------------------------------------------------------------------------------------------|-----------|
|   |                                        | » Mes connexions            |                                                                                                    |                                                                                                    |           |
|   |                                        | 🖶 Mes relations             | Pièces obligatoires du dossier                                                                                                    | Etapes de la démarche                                                                                            |           |
|   |                                        | » Leurs demandes            | Les champs suivis d'un astérisque (*) sont obligatoires                                                                                                    | Organisme déposant                                                                                               |           |
|   |                                        | ¢; Préférences              | Recommandations relatives aux pièces à joindre au dossier                                                                                                    | Choix de la commission                                                                                           |           |
|   |                                        | B. Anthing                  | Plusieurs documents sont nécessaires à l'analyse de votre dossier, certains sont obligatoires, d'autres sont dépendants<br>du motif de la demande                                                                                                    | concernée par votre demande                                                                                      |           |
|   |                                        | Archives                    | La liste complète des pièces à fournir est mentionnée dans les documents-type disponibles sur la page dédiée du site                                                                                                    | Identification du dossier 1/3                                                                                    |           |
|   |                                        | Porte-documents             | de la HASLZ.<br>Il est possible de déposer tout format de fichier jugé nécessaire (pdf, fichiers bureautiques), à l'exception du dossier<br>médico-technique qui doit être joint au format Word et à certains autres documents dont le format attendu est précisé<br>dans la zone correscondante.                                                                                                    | Identification du dossier 2/3<br>Identification du dossier 3/3                                                   |           |
|   |                                        |                             | Les noms de fichiers doivent être précédés d'une séquence de deux caractères et d'un tiret bas (_) permettant de<br>maintenir fordre logique de lecture.                                                                                                    | Pièces obligatoires du dossier                                                                                   |           |
|   |                                        |                             | Exemple :                                                                                                    |                                                                                                    |           |
|   |                                        |                             | 01_NOM_DU_DM_Partie_I_Synthese_identification_demande                                                                                                    |                                                                                                    |           |
|   |                                        |                             | 02_NOM_DU_DM_Partie_II_Dossier medico_technique                                                                                                    |                                                                                                    |           |
|   |                                        |                             | 03_NOM_DU_DM_Annexe1_Donnees_scientifiques                                                                                                    |                                                                                                    |           |
|   |                                        |                             | U4_NOM_DU_DM_Annexe II_Documents_generaux                                                                                                    |                                                                                                    |           |
|   |                                        |                             | Enfin, voici quelques règles de nommage des fichiers :                                                                                                    | Attention à nos recommandations relatives a                                                                      | aux :     |
|   |                                        |                             | le nom du fichier ne doit pas dépasser 70 caractères en tout (extension comprise),     les caractères non-recommandés dans le nommage des fichiers sont :         o les lettres accentuées         o les signes de ponctuation         o les espaces                                                                                                    | <ul> <li>formats des documents</li> <li>règles de nommage</li> <li>structure attendue des documents à</li> </ul> | ı fournir |
|   |                                        |                             | <ul> <li>les caractères issus d'autres alphabets que l'alphabet latin</li> <li>de manière générale, tous caractères spéciaux (*, %, etc.)</li> </ul>                                                                                                    |                                                                                                    |           |
|   |                                        |                             | Conformément au guide de dépôt et suivant le type de votre demande, veuillez sélectionner dans la liste ci-<br>dessous les pièces administratives à joindre à votre dossier.                                                                                                    |                                                                                                    |           |
|   |                                        |                             | Partie 1 - Synthèse et identification de la demande - éléments du dossier * Lettre de demande aux ministres chargés de la sécurité sociale et de la santé transmise au CEPS Lettre de demande au service d'évaluation des dispositifs (SED) de la HAS Déclaration CE de conformité à la directive 93/42 pour les dispositifs médicaux ou 90/385 pour les DMIA Déclaration CE de conformité à la directive 93/42 pour les dispositifs médicaux ou 90/385 pour les DMIA Déclaration CE de conformité à la Directive 98/79 pour les dispositifs médicaux ou 90/385 pour les DMIA Déclaration CE délivré(s) par un organisme notifié Pour les Aliments Diététiques Destinés à des Fins Médicales : notification à la DGCCRF Pour les Aliments Diététiques Destinés à des Fins Médicales : avis de l'ANSES Pour les allogreffes : autorisation d'établissement, autorisation de procédé, voire autorisation d'importation Notice d'instruction du marquage CE en français Attestations de conformité en vue de la prise en charge par inscription sur la LPPR à des référentiels, normes, |                                                                                                    |           |
| ľ | Checklist des piè<br>à joindre au doss | ces administratives<br>sier | spécifications, tests ou analyses (+ rapports ou cahiers des charges complets, spécifications techniques LPPR)<br>Déclaration de conformité UE selon le règlement 2017/745<br>Pour les dispositifs médicaux connectés : pièces justifiant du respect des formalités préalables à la mise en œuvre<br>d'un traitement de données à caractère personnel auprès de la CNIL<br>Pour les dispositifs médicaux connectés : attestation d'hébergement de données de santé par un hébergeur certifié<br>ou agréé                                                                                                    |                                                                                                    |           |
|   |                                        |                             | La totalité des éléments sélectionnés dans la liste "Synthèse et identification de la demande - éléments du<br>dossier" devra être déposée sous forme d'un document unique (format PDF) à joindre ci-dessous                                                                                                    |                                                                                                    |           |
|   |                                        |                             | Partie 1 - Synthèse et identification de la demande * Choisir un fichier: Aucun fichier choisi Taille maximale : 300 Mo format pdf uniquement                                                                                                    |                                                                                                    |           |
|   |                                        |                             | Point d'attention concernant le dossier médico-technique<br>Le dossier médico-technique doit obligatoirement être déposée sous forme d'un <u>document unique</u> (format Word) et<br>intégrer :<br>les résumés tabulés en français des données scientifiques de l'annexe l<br>la synthèse des données de matériovigilance                                                                                                    |                                                                                                    |           |
|   |                                        |                             | Partie 2 - Dossier médico-technique * Choisir un fichier Aucun fichier choisi Taille maximale : 100 Mo Format Word attendu                                                                                                    |                                                                                                    |           |

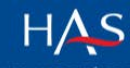

|    | Recommandations pour le dépôt de l'annexe I : données scientifiques<br>L'annexe I relative aux données scientifiques devra être déposée sous forme d'un <u>document unique</u> (format pdf) en<br>respectant la trame suivante : |
|----|----------------------------------------------------------------------------------------------------|
|    | Sommaire     Partie Etudes <u>spécifiques soutenant l'argumentaire</u>                                                                                                    |
|    | Pour chaque étude :<br>"Résumé tabulé<br>"Publication ou, pour les études non publiées, protocole & rapport d'étude<br>• Partie Etudes <u>NON spécifiques soutenant l'argumentaire</u>                                           |
|    | Pour chaque étude :<br>"Résumé tabulé<br>"Publication ou, pour les études non publiées, protocole & rapport d'étude<br>• Liste et références des documents généraux joints à la demande en annexe II                             |
|    | Annexe I : Données scientifiques *                                                                                                    |
| ∕∆ | Choisir un fichier   Aucun fichier choisi<br>Taille maximale : 300 Mo<br>Fichier PDF attendu                                                                                                    |
|    | Enregistrer et continuer                                                                                                    |

### Autres pièces complémentaires à joindre à votre dossier :

|                                                                      | 🛔 Mon compte                                               | CNEDIMTS : NOM COMMERCIAL DU PRODUIT-Demar                                                                                                    | nde d'inscription                                                                                                    |  |
|----------------------------------------------------------------------|------------------------------------------------------------|----------------------------------------------------------------------------------------------------|----------------------------------------------------------------------------------------------------|--|
|                                                                      | » Mot de passe 🗗                                           | (LPP)                                                                                                    | 7/7                                                                                                    |  |
|                                                                      | » Mes connexions                                           |                                                                                                    | Etanes de la démarche                                                                                                    |  |
|                                                                      | Mes relations                                              | ANNEXE II : Documents generaux de la demande<br>Modalités de dépôt des pièces complémentaires                                                                                                    | Organisme déposant                                                                                                    |  |
|                                                                      | » Leurs demandes                                           | Cette zone de dépôt concerne des données facultatives en appui de votre demande de type recommandations<br>professionnelles, avis CNEDMTS amérieurs, parution au JO, lettre de demande de radiation, etc                                                                                                    | Choix de la commission<br>concernée par votre demande                                                                                                    |  |
|                                                                      | 📽 Préférences                                              | Vous avez la possibilité de déposer une ou plusieurs pièces complémentaires à votre dossier.                                                                                                    | Identification du dossier 1/3                                                                                                    |  |
|                                                                      | Archives                                                   | Merci de sélectionner un type de document puis de joindre le fichier correspondant (en privilégiant le zip pour les<br>fichiers de même type).                                                                                                    | Identification du dossier 2/3                                                                                                    |  |
|                                                                      | Porte-documents                                            | Vous pouvez répéter cette action autant de fois que nécessaire en choisissant "Oul" à la question "Souhaitez-vous<br>ajouter d'autres pièces au dossier ?"                                                                                                    | Identification du dossier 3/3                                                                                                    |  |
|                                                                      | ۸                                                          | Sélectionnez le type de document  Pièce jointe  Choisir un fichier, Aucun fichier choisi Talle maximale : 150 Mo Souhaitez-vous ajouter d'autres pièces au dossier ?  Oui Non Copie des avis de la CNEDIMTS et des arrêté Bibliographie (autres rapports ou publications Recommandations professionnelles Lettre de demande de radiation | Pièces obligatoires du dossier<br>ANNEXE II: Excert resali<br>généraux de la demande<br>s parus au JO en rapport avec la demande<br>cités dans le dossier, ne faisant pas l'objet d'un résumé tabulé) |  |
| Si vous souhaitez dép<br>pièces complémenta<br>répéter cette étape c | ooser plusieurs ty<br>ires, cocher « oui<br>du formulaire. | pes de<br>» pour                                                                                                    |                                                                                                    |  |

Votre saisie est maintenant finalisée. Un rappel des informations saisies vous est proposé, avec bien

entendu la possibilité de correction ou rajout *la harde a la HAS* 

| & Mon compte     | (LPP)                                                                                                    | e a inscription |
|------------------|----------------------------------------------------------------------------------------------------|-----------------|
| » Mot de passe 🖻 |                                                                                                    |                 |
| » Mes connexions | La Brouillon                                                                                                    |                 |
| 📽 Mes relations  | Beneficiaire : WASABI TEST                                                                                                    | 🖹 Supprimer     |
| » Leurs demandes | Validation de la démarche                                                                                                    |                 |
| 🕫 Préférences    | Veuillez <u>vérifier</u> la saisie réalisée <u>avant de valider votre demande</u> . Ensuite, merci de Cliquer sur le bouton "Valider". |                 |
| Archives         | Une fois validée, votre demande sera prise en charge par nos services et <u>ne pourra plus être modifiée</u> .                         | Valider         |
| Porte-documents  |                                                                                                    | Valiador        |
|                  | Résumé de la démarche                                                                                                    |                 |
|                  | Organisme déposant                                                                                                    |                 |
|                  | Numéro SIRET : 11000044500020                                                                                                    | 🖋 Modifier      |
|                  | Raison sociale de l'organisme déposant : WASABI TEST                                                                                   |                 |
|                  | R Coordonnées du demandeur (exploitant de l'AMM)                                                                                       |                 |
|                  | Voie ·                                                                                                    |                 |

Une fois votre demande validée et envoyée, vous allez recevoir un accusé de réception instantané contenant également un récapitulatif de celle-ci.

Valider

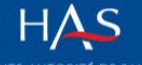

### Gestion de vos demandes

Plusieurs blocs sont accessibles sur votre page d'accueil SESAME :

Mes notifications

A chaque changement de statut (envoi du bordereau de dépôt-taxe Trésor public, demandes de pièces complémentaires, début de la phase contradictoire, etc.), vous allez recevoir une notification vous invitant à vous connecter à votre espace SESAME pour prendre connaissance des informations/documents mis à votre disposition par les services HAS.

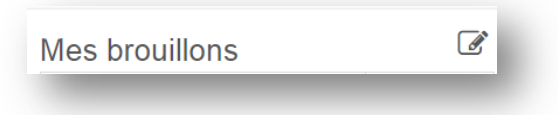

Via ce menu vous aurez accès à vos demandes en brouillon (pas encore soumises à la HAS), pour les compléter/modifier selon vos besoins.

| Mes demandes | 5 |
|--------------|---|
|              |   |

Ce menu vous donne accès à l'ensemble des demandes réalisées auprès de la HAS. Vous pouvez ainsi prévisualiser vos demandes en cours, prendre connaissance des messages/documents mis à votre disposition (**notamment le projet d'avis** et autres documents lors de la phase contradictoire, etc.).

Vous pourrez également échanger avec les services HAS sur le dossier en question :

- répondre aux messages des services HAS,
- ajouter des pièces complémentaires,
- transmettre vos observations/demande d'audition sur le projet d'avis mis à votre disposition, ainsi que la présentation powerpoint en vue de l'audition...

| Pour tous ce     | es échanges, veuillez utiliser le bouton présent sur la page de votre demande : |
|------------------|---------------------------------------------------------------------------------|
| + Mes contexions | ► Demande soumise                                                               |
| Wes relations    | Bendiciare 1                                                                    |
| » Leurs demandes |                                                                                 |
| of Préférences   | Informations                                                                    |
| Archives         | Référence : 2018-00065                                                          |
| Porte-documents  |                                                                                 |
|                  | Projet dravis                                                                   |
|                  | 800 HT 4045 1999                                                                |
|                  | Réponse HAS : Péces jointes                                                     |
|                  | Phase contradictoire - Formulaire de réponse                                    |
|                  | Réponse HAS via la plateforme                                                   |
|                  | Envoyé à : sistanel@has-sante.tr<br>Envoyé le : 14/06/2018 à 16:17              |